| Application Note: | Downgrade from v8.5.0 |
|-------------------|-----------------------|
| Date:             | 28-April-2020         |
| Version:          | 1.0.2                 |

## Downgrade from v8.5.0

After updating an AP-1800 to release v8.5.0, which contains FPGA component v6.62.6876, the device cannot be downgraded directly to any previous release.

If a direct downgrade is attempted, the FWUT will report FAILED after approximately 60% completed. After a failed update, the AP-1800 will have mixed firmware component versions. Once the AP-1800 is reset, the device will boot with LED blinking RED (3) times indicating a configuration failure. The AP-1800 can successfully be upgraded again to v8.5.0 in this state, but downgrade attempts will continue to fail.

To downgrade from v8.5.0 to a previous release, the FPGA component must first be downgraded as an intermediate step before the previous release is uploaded to the device. A separate .capfw file for only the FPGA component is provided as an intermediate step for downgrading.

## 1. Downgrade FPGA Component to v6.40

a. Precondition:

AP-1800 has been upgraded to v8.5.0 and contains the following versions:

| 10                                | 8                                                |
|-----------------------------------|--------------------------------------------------|
| IPedit:                           | [HP-8.5.0][AP-1.5.0][DECT-3.18.2437] Jan 22 2020 |
| Dante Controller Product Version: | OMNEO6.50.6573 P6.62.6876                        |
| Dante Controller Dante Version:   | 4.2.0.3                                          |
|                                   |                                                  |

- b. Use FWUT to upload the supplied file: "OAP-Firmware\_FPGA\_V\_6\_40\_6217\_signed.capfw".
- c. After approximately 2.5 minutes, the update will finish and the device will reboot.
- d. The AP-1800 will now report the following versions:

| IPedit:                           | [HP-8.5.0][AP-1.5.0][DECT-3.18.2437] Jan 22 2020 |
|-----------------------------------|--------------------------------------------------|
| Dante Controller Product Version: | OMNEO6.40.6217 P6.40.6217                        |
| Dante Controller Dante Version:   | 4.0.5.11                                         |

## 2. Downgrade OAP to Previous Release Using Complete Image

- a. Use FWUT to upload a previous complete OAP firmware release file. For example, v8.4.1 using file "OAP-Firmware\_v8.4.1\_signed.capfw".
- a. After the update is finished, the device will reboot and report all the correct component versions for the previous OAP release.